## SRS Student Guide: An Overview of the SRS Student Portal

Student Guide

Student and Academic Services

UNIVERSITY OF NORTHAMPTON Waterside Campus, University Drive, Northampton, NN1 5PH

## Contents

| Introduction             |
|--------------------------|
| Student Portal Overview  |
| My Homepage              |
| My Enrolment             |
| My Studies               |
| My Application           |
| My Finance               |
| My Support11             |
| My Visa                  |
| My Info                  |
| Appeals and Complaints   |
| Mitigating Circumstances |
| Useful Links             |

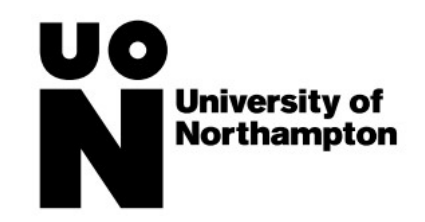

## Introduction

This guide provides an overview of the SRS Student Portal where you can view and manage a range of different things related to your studies including:

- View system alerts
- View outstanding requirements
- Manage personal information and contact details
- View and manage enrolment processes
- View details about your programme and tutors
- Request changes to your programme (e.g. module changes, study breaks, change of programme) and download documents (e.g. student status certificates)
- View your application information
- View passport and visa information
- View and manage financial information
- View and manage contact with support teams (e.g. ASSIST and Counselling and Mental Health)
- View and manage mitigating circumstances
- View and manage complaints and appeals

The information which you see in your student portal will vary depending on the services you have accessed, applications made and your student profile therefore you might not see all the below sections. The information below provides an overview of the different sections in the student portal and what you can do/see within each section. For more detailed guidance under the different sections then please view the relevant guides or help information on the student hub.

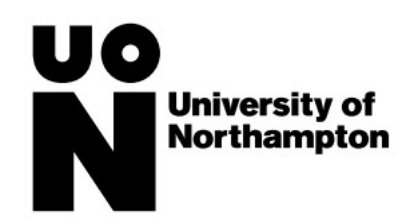

## Student Portal Overview

| Section                                                                                                    | Overview                                                                                                    | What can you do?                                                                               | Images                                                                                                    |
|----------------------------------------------------------------------------------------------------|----------------------------------------------------------------------------------------------------|------------------------------------------------------------------------------------------------|----------------------------------------------------------------------------------------------------|
| Section     Overview       My Homepage     On your homepage you can view important information and access the other areas of the SRS student portal |                                                                                                    | View My Alerts – Information<br>about things which you have<br>outstanding and need to resolve | formation<br>you have<br>eed to resolve                                                                                                    |
|                                                                                                    | On your homepage you<br>can view important<br>information and access<br>the other areas of the<br>SRS student portal | View your welcome message                                                                      | Welcome<br>Hi Tom,<br>Welcome to your SRS Student Portal. Here you can access and manage lots of things related to your studies at UON.<br>You can find out more information about what you can do within the portal by hovering over any of the buttons in the 'Quick Links' section below.<br>We are here to support you during your studies therefore if you have any questions or queries whilst you are studying then don't hesitate to get in<br>them in the Learning Hub, Waterside Campus<br>Best Wishes<br>The University of Northampton                                                                                                    |
|                                                                                                    |                                                                                                    | Access other sections of your SRS<br>Student Portal                                            | Data Seto         Q         P         Q         P         P |

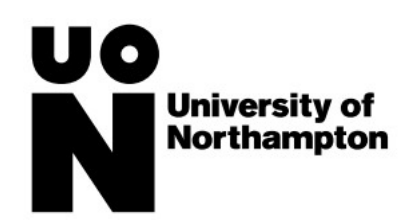

| Section      | Overview                                                                                                    | What can you do?                                     | Images                                                                                                    |
|--------------|----------------------------------------------------------------------------------------------------|------------------------------------------------------|----------------------------------------------------------------------------------------------------|
|              |                                                                                                    | View enrolment progress (New<br>Students)            | My Enrolment Progress           There are a number of steps you must complete to become a fully enrolled student.           1           1           1           1           1           1           1           1           1           1           1           1           1           1           1           1           1           1           1           1           1           1           1           1           1           1           1           1           1           1           1           1           1           1           1           1           1           1           1           1           1           1           1           1           1           1           1           1           1 <t< td=""></t<>                                                                                                    |
| My Enrolment | Your My Enrolment         Section contains all the         Information and tasks to         management your         enrolment and re-         enrolment at UON | View and complete Module<br>Selection (New Students) | My Module Selection Module Selection Completed View Selected Modules                                                                                                    |
| Envolment    |                                                                                                    | View and complete Online<br>Enrolment                | My Online Enrolment         Online Enrolment         Status         Action           Online Enrolment         Status         Action         Status         Action           Outline Enrolment         Status         Incomplete         Status         Action           Outline Enrolment         Status         Incomplete         Status         Action           Outline Enrolment         Status         Incomplete         Status         Action           Outline Enrolment Status         Incomplete         Status         Action           Outline Enrolment Status         Incomplete         Status         Action           Outline Enrolment Status         Incomplete         Status         Incomplete         Status           Outline Enrolment Status         Incomplete         Status         Action           Incomplete         Status         Incomplete         Status           Outline Enrolment Status         Incomplete         Status         Incomplete         Status           Outline Enrolment activities by Staturary 12 October 2024         Incomplete         Status         Incomplete         Status           Fee Details         Incomplete         Status         Incomplete         Status           Vise and Immigration Details         Incomplete |
|              |                                                                                                    | View and update Financial<br>Registration            | My Francis Registration           Francis Registration           Francis Registration           Francis Registration                                                                                                    |

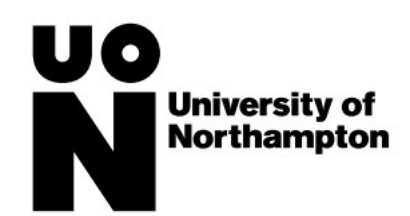

| Section | Overview | What can you do?            | Images                                                                                                    |
|---------|----------|-----------------------------|----------------------------------------------------------------------------------------------------|
|         |          | View Face-to-Face Enrolment | Py Face Is Face IFTP Evolved Solder           FTF Excitated Output:           PTF Excitated Output:           Decise and guing to Excited Testings on employed and count interpact PF Evolved Testings on employed and count interpact PF excited Testings on employed and count interpact PF excited Testings on employed and count interpact PF excited Testings on employed and count interpact PF excited Testings on employed and count interpact PF excited Testings on employed and count interpact PF excited Testings on employed and count interpact PF excited Testings on excited in excited in process and load on proceeding on excited in excited in process and load on proceeding on excited in excited in ex |
|         |          | View enrolled status        | My Enrolment Progress         You are fully enrolled for the 23/24 academic year.         However you have outstanding requirements. Please go to My Homepage for more information.         My Enrolment Summary         Course       BA Sociology         Term Start Date       25/Sep/2023         Attendance       Full time according to Funding<br>Cound definitions         Level of Study       Level of Study         Facuity       Facuity of Health, Education and<br>Society       Department                                                                                                    |

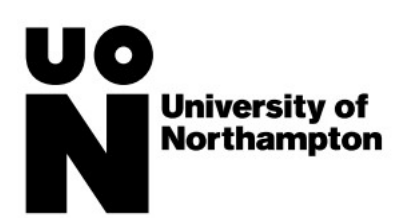

| Section    | Overview                                                                                                    | What can you do?                                                                                                    | Images                                                                                                    |
|------------|----------------------------------------------------------------------------------------------------|----------------------------------------------------------------------------------------------------|----------------------------------------------------------------------------------------------------|
| My Studies | Your My Studies section<br>contains information<br>about your programme,<br>view marks, download<br>certificates of student<br>status and request<br>changes to your<br>programme | View programme and academic<br>staff information (including<br>contact details)                                          | My Programme         Below you can find important information about your programme of study         Programme Name       BA Sociology         Mode of Attendance       Full time according to Funding Council definitions         Programme Leader |
|            |                                                                                                    | Generate/Request Certificates of<br>Student Status (e.g. documents<br>which you can use to prove your<br>student status) | Generate/Request Certificates of Student Status                                                                                                    |
|            |                                                                                                    | Request changes to your studies<br>(e.g. change of programme, study<br>break, authorised absence,<br>withdrawal)         | Request a change to my studies                                                                                                    |

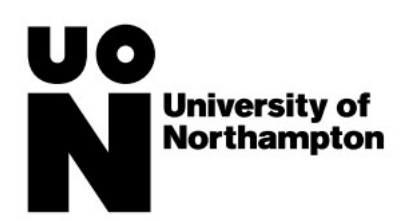

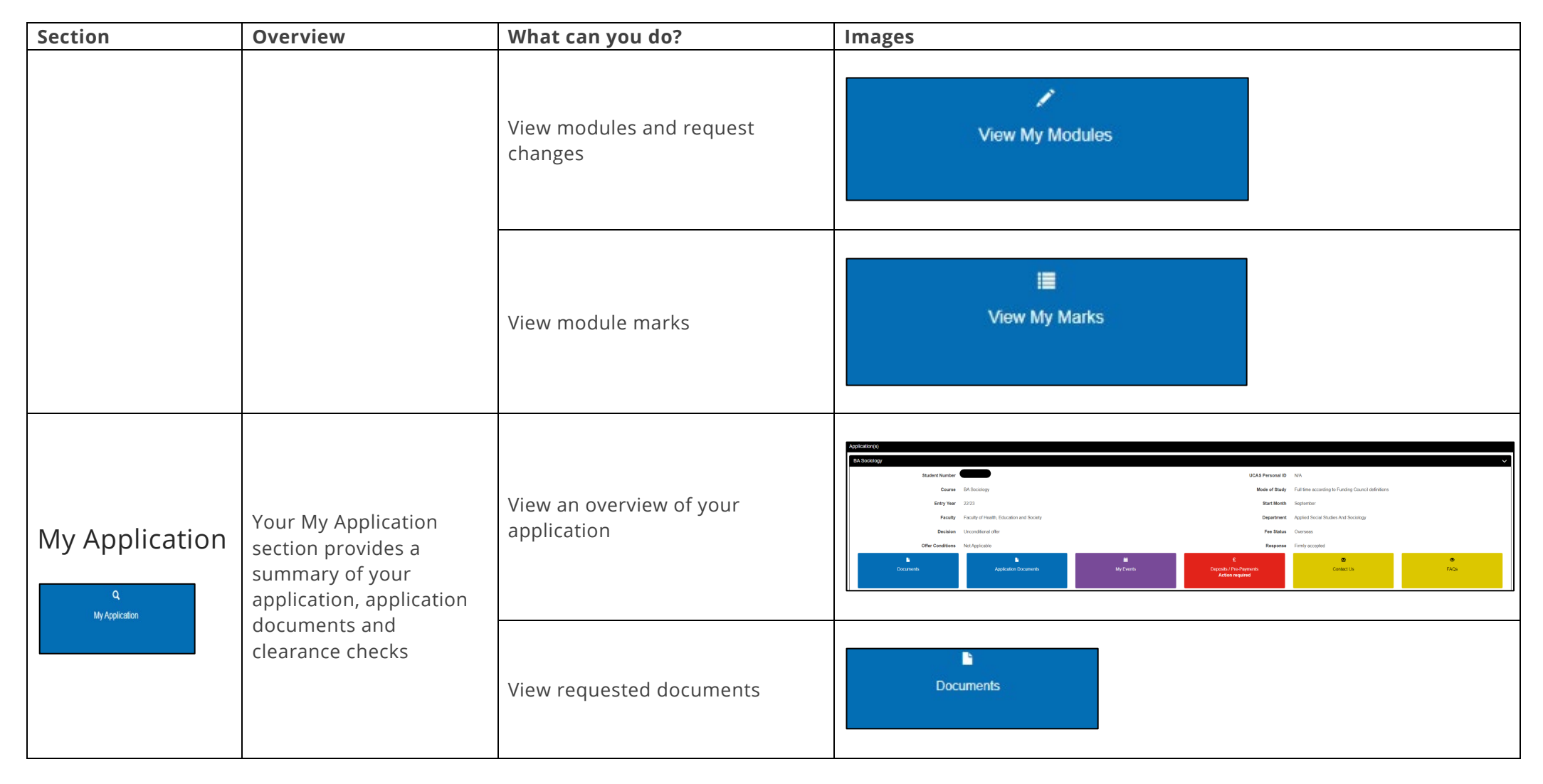

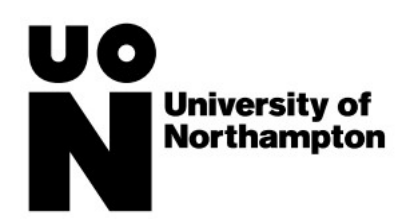

| Section | Overview | What can you do?                                             | Images                                          |
|---------|----------|--------------------------------------------------------------|-------------------------------------------------|
|         |          | View documents which you<br>uploaded during your application | Application Documents                           |
|         |          | View information on your events<br>(e.g. interviews)         | ₩<br>My Events                                  |
|         |          | View Deposit/Pre-Payment<br>Information                      | £<br>Deposits / Pre-Payments<br>Action required |
|         |          | Contact Admissions via an online<br>form                     | Contact Us                                      |
|         |          | View Admissions FAQs                                         | ▼<br>FAQs                                       |

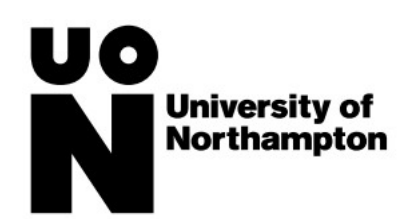

| Section                  | Overview                                                                                                    | What can you do?                                                                         | Images                                                                                                    |
|--------------------------|----------------------------------------------------------------------------------------------------|------------------------------------------------------------------------------------------|----------------------------------------------------------------------------------------------------|
| My Finance<br>My Finance | Your My Finance section<br>shows information about<br>your finances including<br>payments, invoices,<br>refunds and charges.<br>You can also manage<br>elements of your<br>finances such as<br>sponsors and payment<br>arrangements | View Payment Options<br>Information                                                      | I■<br>Payment Options Information                                                                                                    |
|                          |                                                                                                    | Contact Finance via an online<br>form                                                    | Contact Finance                                                                                                    |
|                          |                                                                                                    | View and update your sponsor information                                                 | ©<br>My sponsors                                                                                                    |
|                          |                                                                                                    | View finance notification (e.g. if<br>you have an outstanding debt to<br>the university) | Notifications 1<br>According to our records, you have an outstanding debt to the University. Please contact our credit control team on +44 (0)1604 892688 or email credit control@northampton.ac.uk to discuss |

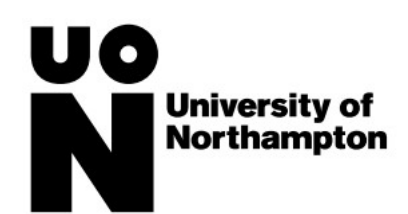

| Section | Overview | What can you do?            | Images                                                                                                    |             |
|---------|----------|-----------------------------|----------------------------------------------------------------------------------------------------|-------------|
|         |          | View your student statement | Your total balance is £0.00         Your Tuition Balance         Balance       Date Calculated         £0.00       31/Jan/2024 14/29/23.00         View Full Statement         Your Accommodation Balance         Balance       Date Calculated         £0.00       31/Jan/2024 14/29/23.00         View Full Statement         Your Accommodation Balance         Balance       Date Calculated         £0.00       31/Jan/2024 14/29/23.00         View Full Statement         Your Other Balance | 9<br>9<br>9 |

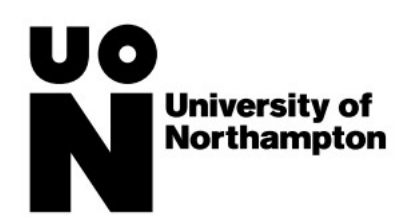

| Section                       | Overview                                                                                                    | What can you do?                                  | Images                                                                                                    |
|-------------------------------|----------------------------------------------------------------------------------------------------|---------------------------------------------------|----------------------------------------------------------------------------------------------------|
| My Support<br>&<br>My Support | Your My Support section<br>allows you to register for<br>several student support<br>services such as ASSIST<br>and Counselling and<br>Mental Health | Register with ASSIST and update<br>PEEPs and AIRs | ASSIST Our Additional Student Support and Inclusion Services Team (ASSIST) are the disability support team at UON Register with ASSIST Complete the Personal Emergency Evacuation Plan (PEEP) questionnaire |
|                               |                                                                                                    | Register with Counselling and<br>Mental Health    | Counselling and Mental Health Team<br>Register with the Counselling and Mental Health Team                                                                                                    |
| My Visa                       | Your My Visa section will<br>show if you are an<br>international students.<br>You will be able to                                                   | View my Visa                                      | <b>℃</b><br>View my Visa                                                                                                    |
| My Visa                       | view/manage<br>immigration information<br>such as passports and<br>visas                                                                            | View my Passport                                  | ★<br>View my Passport                                                                                                    |

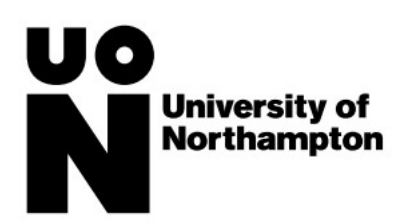

| Section                 | Overview                                                                                 | What can you do?                                                                      | Images                                       |
|-------------------------|------------------------------------------------------------------------------------------|---------------------------------------------------------------------------------------|----------------------------------------------|
|                         |                                                                                          | Contact International Student<br>Services via an online form                          | Contact International Student Services       |
| My Info<br>L<br>My Info |                                                                                          | Request changes to personal<br>details (e.g. name, gender, DOB)                       | L<br>Request a change to my personal details |
|                         | Your My Info section<br>allows you to view and<br>manage personal<br>information such as | Update your contact details (e.g.<br>addresses, phone numbers and<br>email addresses) | ★<br>My Address Book                         |
|                         | addresses, personal<br>details, trusted contacts<br>and consents                         | Manage your trusted contacts                                                          | Manage My Trusted Contact(s)                 |
|                         |                                                                                          | Manage consents (e.g. student<br>union)                                               | S Manage My Consent                          |

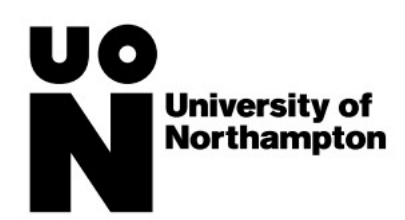

| Section                     | Overview                                                                                                    | What can you do?                                                          | Images                       |
|-----------------------------|----------------------------------------------------------------------------------------------------|---------------------------------------------------------------------------|------------------------------|
| Appeals and<br>Complaints   | Appeals and<br>Complaints<br>Appeals and<br>Complaints section<br>allows you to appeal<br>marks and<br>register/manage<br>complaints | Make an appeal against a module<br>grade or progression board<br>decision | III<br>Submit a new Appeal   |
| Appeals and Complaints      |                                                                                                    | Submit a complaint                                                        | I≣<br>Submit a new Complaint |
|                             |                                                                                                    | Apply for an extension on an assessment                                   | E Apply for an Extension     |
| Mitigating<br>Circumstances | Your Mitigating<br>Circumstances section<br>allows you to report<br>circumstances that might<br>impact your studies                  | Apply for a deferral of an assessment                                     | I<br>E Apply for a Deferral  |
|                             |                                                                                                    | Appeal an extension of deferral decision                                  | I Appeal a Decision          |

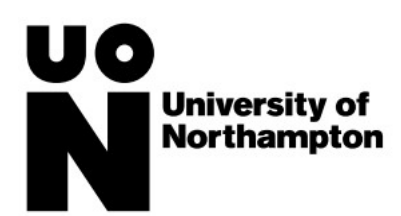

| Section                      | Overview                                                                                                    | What can you do?                 | Images                                                                                                    |
|------------------------------|----------------------------------------------------------------------------------------------------|----------------------------------|----------------------------------------------------------------------------------------------------|
| Useful Links<br>Isetul Links | The Useful Links section<br>provides a range of links<br>to various platforms,<br>websites and social<br>media which you will use<br>while you are studying at<br>UON | Access information via the links | Useful Information and LinksAsk Us – LibraryAsk Us – Student and Academic ServicesMy Engagement AppMy Northampton AppNorthampton Students UnionUON – FacebookUON – InstagramUON – LinkedInUON Policies and RegulationsUON Student HubUON WebsiteUON – XUON – You Tube |